## Panasonic KX-HDV130X SIP 話機簡易設定說明

3

、設定 KX-HDV130X 的 IP:(初始值為 DHCP)

在話機上操作,按 [Menu] ->選擇 [System Settings] -> [OK] -> 選擇 [Network Settings] ->[OK] -> 選擇 [IPv4 Settings ] -> [OK] -> 選擇 [DHCP](自動配發 IP) 或 Static](固定/自行設定 IP) 。配合現場網路環境設定 。

#### 二、查詢 KX-HDV130X 的 IP :

在話機上操作,按[Menu] -> 選擇 [System Settings] -> [OK] -> 選擇 [Status] -> [OK] -> 選擇 [IPv4 Settings ] -> [OK] -> 可查看話機 [IP Address]、[Subnet Mask]、[Default Gateway]…相關資訊 。

#### 三、讓 KX-HDV130X 允許以 WEB 連線的方式來設定:

在 KX-HDV130X 話機上操作,按「Menu]-> 選擇「Basic Settings]->「OK]-> 選擇 [Other Option] -> [OK] ->選擇[Embedded web] -> [OK] -> 選擇 [ON] -> [OK] 後,話機才會允許以 WEB 方式來設定。

### 四、透過 PC 使用 Web user 來設定 KX-HDV130X:

- 1. 開啟您的網頁瀏覽器。
- 2. 輸入您的 KX-HDV230 IP 位址到網頁瀏覽器 (http://您的 KX-HDV130 設定 IP 位址)
- 3. 在 user name 輸入初設值 <u>admin</u> 和 密碼 <u>adminpass</u> 後點選 "OK" 若須密碼重置請參考本說明書第3頁「話機重置」。
- 4. 顯示 Web 網頁設定視窗。

di, j

|                     |                     |                       | J'          |                  |
|---------------------|---------------------|-----------------------|-------------|------------------|
| Panasonic           |                     |                       |             | xS               |
| KX-HDV130           | Status Network      | System VoIP Telephone | Maintenance |                  |
| Logout              |                     | Version Information   |             | . <del>3</del> 2 |
| Web Port Close      |                     |                       |             |                  |
| Status              | Version Information |                       |             |                  |
| Version Information | Model               | KX-HDV130             |             |                  |
| Network Status      | IPL Version         | 02.002 [SIP: 2.10]    |             |                  |
| VoIP Status         | Firmware Version    | 11.180                |             | 0                |
| A A                 | WW. IDEN            | A WWW. IPKC           | A WHAT      | 1942             |
| N. C.               | 4                   | X.                    | N. T        |                  |

#### 五、設定 VOIP Line

VoIP Settings

- Line 1

- Line 2

|            | XX             | ×                            | A A                                  | k.    |
|------------|----------------|------------------------------|--------------------------------------|-------|
| 五、言        | 殳定 VOIP Line   | ~                            |                                      |       |
| 1 :        | 選擇 VoIP 頁面     | 0                            | COT.                                 | 0     |
| 2.         | 選擇 SIP Setti   | ngs 選項1或2                    | × S ·                                | ×S.   |
|            |                |                              |                                      | XQ.   |
|            | Panasonic      |                              |                                      |       |
| A.         | KX-HDV130      | Status Network System        | VoIP Telephone Maintenance           | A.    |
| AA         | Logout         | SI                           | P Settings                           | AA    |
|            | Web Port Close |                              |                                      | λ     |
| -          | VolP           | User Agent                   |                                      |       |
|            | SIP Settings   | User Agent                   | Panasonic-{MODEL}/{fwver} ({mac})    | ć     |
|            | - Line 1       | NAT Identity                 |                                      |       |
| ~×         | - Line 2       | Enable Rport (RFC 3581)      |                                      | ~X>°  |
|            | VoIP Settings  | Enable Port Punching for SIP | o seconds [10-300, 0: Disable]       |       |
|            | - Line 1       | RTP                          | o seconds [10-300, 0: Disable]       |       |
| PL         | - Line 2       | Advanced                     |                                      | A.    |
| The second |                | TLS Port random              | ● Yes ○ No                           | A.    |
| 7          |                | UDP Port random              | ○ Yes ● No                           | 7     |
|            |                | 2                            | Save Cancel                          | λ.    |
| 9 1        | 山市山田田          | the off                      | . com.                               | ŝ     |
| ə. J       | LIIIE 註而的相關    | 议人 ()                        |                                      |       |
| . ~        | Panasonic      |                              |                                      |       |
| Sec.       | KX-HDV130      | Status Network Sys           | tem <b>VoIP</b> Telephone Maintenanc |       |
| J.H.H.     | Logout         | SIP                          | Settings [Line 1]                    | THAN. |
| 1          | Web Port Close |                              |                                      |       |
|            | VoIP           | Basic                        |                                      |       |
|            | SIP Settings   | Phone Number                 | 100                                  | A     |
|            | - Line 1       | Registrar Server Address     | XXX.XXX.XXX.XXX                      | 25    |
|            | - Line 2       | Registrar Server Port        | 5060 [1-65535]                       |       |

JKS.C

40.0°

①. 輸入分機電話號碼在 Phone Number 欄位

Address

Service Domain

Authentication ID

**Proxy Server Address** 

Presence Server Port

**Outbound Proxy Server** 

**Outbound Proxy Server Port** 

Authentication Password

Presence Server Address

**Proxy Server Port** 

(XC. ②. 輸入註冊 SIP server 位址和通訊埠在Resister Server Address 和Proxy Server Address 欄位.

XXX.XXX.XXX.XXX

[1-65535]

[1-65535]

[1-65535]

5060

5060

5060

100

.....

- ③. 在 Authentication ID 欄位輸入帳號.
- ④.在 Authentication Password 欄位輸入密碼.

# Advanced WWW. IDKY

WWW. IDKY

| A.                                         |                                   |  |
|--------------------------------------------|-----------------------------------|--|
| Advanced                                   |                                   |  |
| SIP Packet QoS (DSCP)                      | 0 [0-63]                          |  |
| Enable DNS SRV lookup                      | ● Yes ○ No                        |  |
| SRV lookup Prefix for UDP                  | _sipudp.                          |  |
| SRV lookup Prefix for TCP                  | _siptcp.                          |  |
| SRV lookup Prefix for TLS                  | _sipstcp.                         |  |
| Local SIP Port                             | 5060 [1024-49151]                 |  |
| SIP URI                                    |                                   |  |
| T1 Timer                                   | 500 v milliseconds                |  |
| T2 Timer                                   | 4 ✓ seconds                       |  |
| REGISTER Expires Timer                     | 3600 seconds [1-4294967295]       |  |
| Enable Session Timer (RFC 4028)            | 0 seconds [60-65535, 0: Disable]  |  |
| Session Timer Method                       | ● INVITE ○ UPDATE ○ INVITE/UPDATE |  |
| Enable 100rel (RFC 3262)                   | ● Yes ○ No                        |  |
| Enable SSAF (SIP Source<br>Address Filter) | ○ Yes ● No                        |  |
| Enable c=0.0.0.0 Hold (RFC 2543)           | ● Yes ○ No                        |  |
| Transport Protocol                         | ● UDP ○ TCP ○ TLS                 |  |
| TLS Mode                                   | ● SIPS ○ SIP-TLS                  |  |
|                                            |                                   |  |

Save

TT.W

the way

WWW. IPKts.

antra want inter

24ts.C

WWW. IDKY (5). 輸入 Local SIP Port 通訊埠。 "Save" ⑥.儲存設定:點選

2

· 註冊成功則分機號碼將會顯示在話機 LCD 螢幕上。 介面視窗將會顯示 "Complete"

Cancel

# ,話機重置:

, d -> i 在話機上操作,按[Menu] -> 選擇 [System Settings] ->直接按 井136 -> 選擇 [Yes] -> [OK] ···話機重置需要數分鐘時間 A MMM intersection